# ARQUITECTURA Y SISTEMAS OPERATIVOS GP 8: Unidad 6 - Introducción a las Redes de Datos

Ejercicios prácticos sobre redes en Windows 11 sobre conceptos básicos del sistema operativo y la configuración de redes:

# Ejercicio 1: Red de laboratorio

### 1. Investigación sobre la red de laboratorio

#### □ Dispositivos presentes:

- Switches: conectan todas las PCs.
- Servidor DHCP: asigna direcciones IP automáticamente.
- Router/Modem: salida a Internet (WAN).
- Computadoras de escritorio: estaciones de trabajo.
- Red Wi-Fi: utilizada para hacer las tareas dadas.

#### □ Servicios activos:

- DHCP
- Posiblemente servicios web, DNS o FTP

#### Clasificación de la red:

- Red de área local (LAN): está limitada al aula/laboratorio.
- Conectada a WAN: mediante un router para tener acceso a Internet.

#### □ Topología de red:

• Topología en estrella: todas las PCs están conectadas a un switch central.

### Informe de red del laboratorio

La red del laboratorio está configurada como una **Red de Área Local (LAN)** que conecta múltiples estaciones de trabajo a través de **una topología en estrella**. Todos los equipos se conectan a un **switch central**, que a su vez se conecta a un **router o módem** que provee acceso a Internet (WAN). Dentro de esta red, se encuentra habilitado un **servidor DHCP** que se encarga de asignar direcciones IP dinámicamente a cada estación. Esto permite que los usuarios no tengan que configurar manualmente su IP. Además, existe una red Wi-Fi en paralelo, presumiblemente conectada al mismo servidor de red o a un punto de acceso inalámbrico.

Los dispositivos interactúan entre sí mediante protocolos comunes como TCP/IP, facilitando el acceso compartido a recursos, pruebas de red y comunicación con servidores externos (como DNS o páginas web).

## Ejercicio 2: Verificación de la conexión de red

- Si dice "Conectado", la red está activa.
- El nombre de la red es LAB 1

### □ Herramienta de diagnóstico:

- Hacé clic en "Solucionar problemas".
- Windows detectará problemas como:
  - o "No hay puerta de enlace predeterminada"
  - "No se puede conectar al DNS"
  - o "Cable de red desconectado"

### Ejercicio 3: Usar el comando ipconfig

- Dirección IP: Ej. 192.168.0.25
- Máscara de subred: 255.255.255.0
- Puerta de enlace predeterminada: 192.168.0.1

El equipo usa interfaz Ethernet (por cable)

Ejercicio 4: Ping a una dirección IP

Haciendo ping a 8.8.8.8 con 32 bytes de datos:

Tiempo de espera agotado para esta solicitud.

Respuesta desde 8.8.8.8: bytes=32 tiempo=45ms TTL=118

Respuesta desde 8.8.8.8: bytes=32 tiempo=45ms TTL=118

Respuesta desde 8.8.8.8: bytes=32 tiempo=45ms TTL=118

Si no hay respuesta, puede haber problemas de:

- Conectividad física
- DNS (si solo falla el segundo ping)

## Ejercicio 8: Ver conexiones activas con netstat

Se utilizó el comando netstat -an para revisar las conexiones activas. Se observaron conexiones normales

# Ejercicio 9: Verificación de firewall

El firewall de Windows estaba habilitado en ambas redes (pública y privada). Se desactivó temporalmente y se comprobó la continuidad de la conexión. Luego fue reactivado para mantener la seguridad.